# 如何查詢部門適用的電子 期刊或電子書?

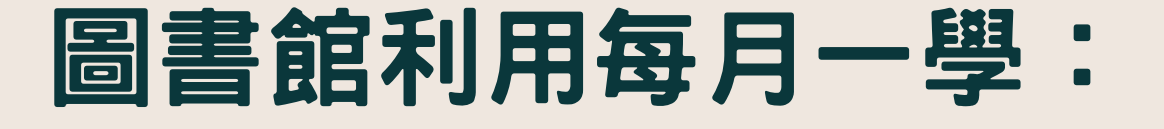

#### 大林慈濟醫院圖書館 合十

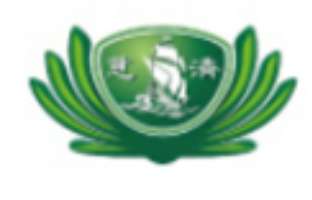

Buddhist Tzu Chi Medical Foundation Library 佛教慈濟醫療財團法人圖書館 Electronic Resources Federated Search System

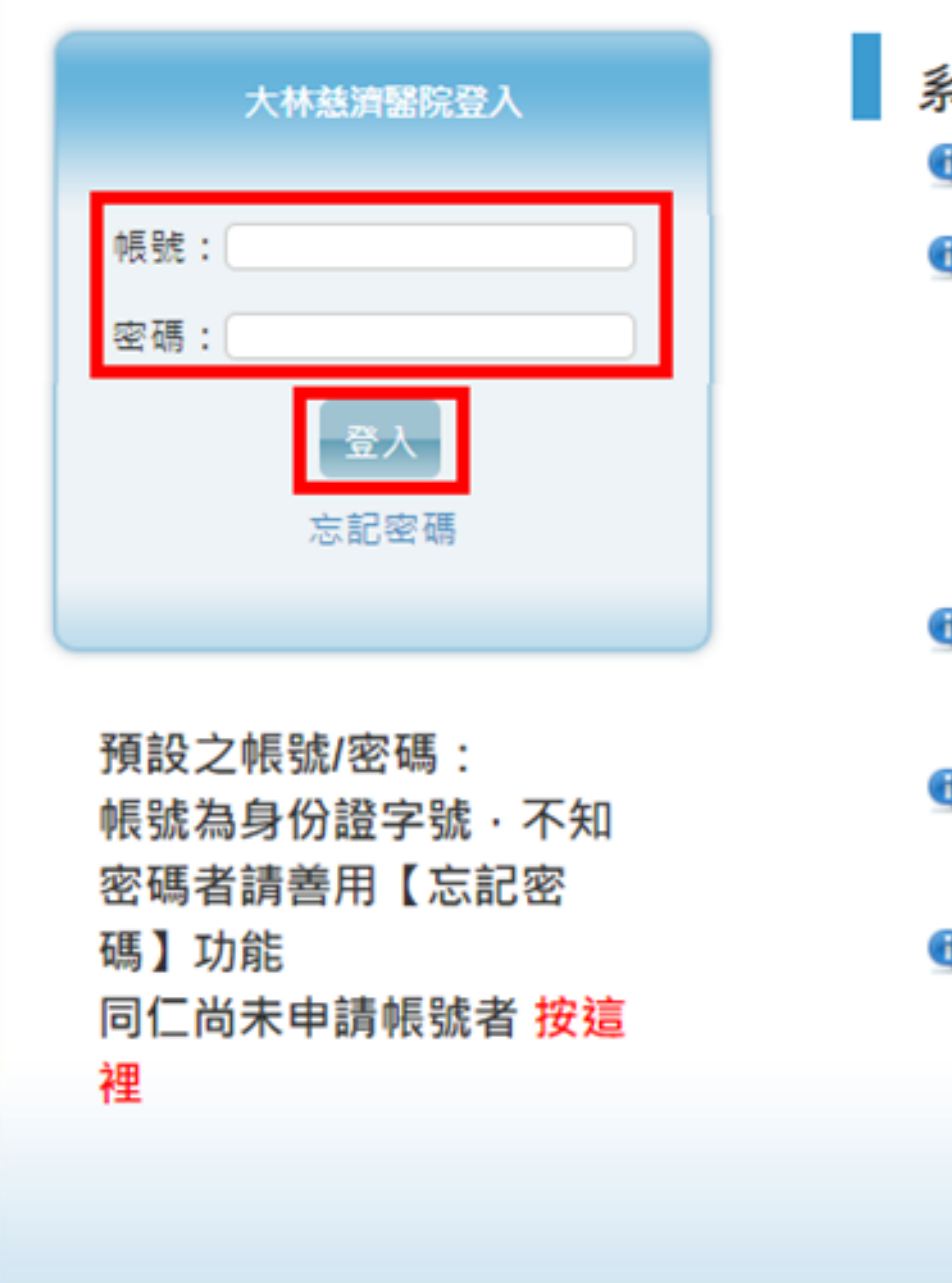

Copyright © 佛教慈濟醫療財團法人圖書館. All Rights Reserved.

# 由圖書館網頁登 入電子資源整合 系統

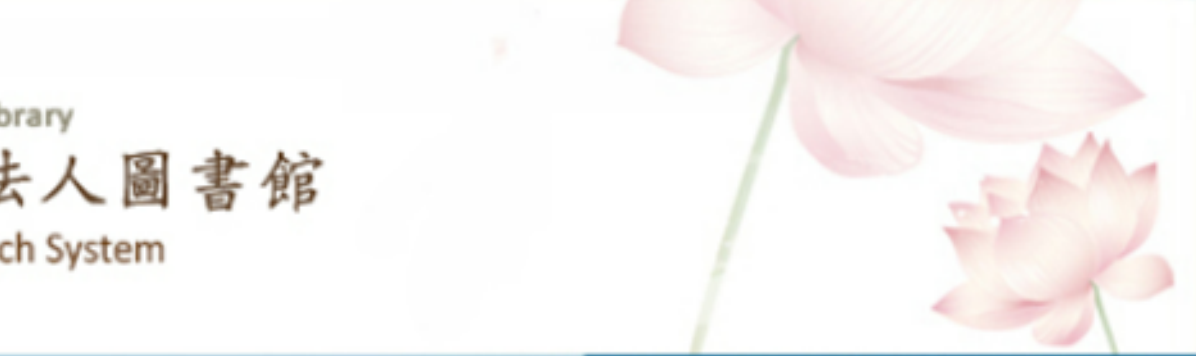

#### 系統說明

- 🗨 本系統所使用電子資源為目前您所在院區之資源。
- 請尊重智慧財產權,嚴禁大量、連續及利用任何軟 體,於系統內下載及列印全文內容,並僅限個人學術 研究使用,請勿流通及進行商業營利;違反上述規 定,致損及本院使用權,一經查證屬實,將處以停權 處分,並由讀者自行負擔相關法律責任。
- ① 因部份資料庫有上線人數限制,使用完畢請務必立即 離線。
- 院外連線說明:登入系統後即可於院外使用電子資源。
- 使用上若有問題,請與您所屬院區的圖書館聯繫: 花蓮慈濟醫院 分機: 2121 台北慈濟醫院 分機: 5806 台中慈濟醫院 分機: 3345 大林慈濟醫院 分機: 5108

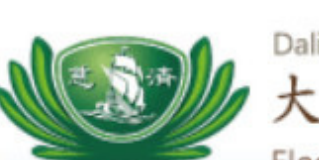

Dalin Tzu Chi Hospital Library 大林慈濟醫院圖書館

步驟二

### 選擇電子書或電 子期刊

| Electronic Resources Federated Search System                                        |                                                                                                    |  |  |  |  |  |  |
|-------------------------------------------------------------------------------------|----------------------------------------------------------------------------------------------------|--|--|--|--|--|--|
| 資料庫   電子期刊   電子書   行動版資源   網路資源   個人化服務                                             |                                                                                                    |  |  |  |  |  |  |
|                                                                                     |                                                                                                    |  |  |  |  |  |  |
| 【資源查詢】                                                                              | 資源名稱 ✓ 所有資源 ✓ □ <sub>精確檢索</sub> 查詢 進階查詢                                                                                                    |  |  |  |  |  |  |
| 💡 精選資料庫                                                                             |                                                                                                    |  |  |  |  |  |  |
| ClinicalKey 醫<br>ClinicalKey的三<br>影片、Medline播<br>UpToDate 臨<br>其主題包含內科學<br>的文獻,文獻中國 | 学資料庫<br>大特色:•更全面 高達12種資料類型,超過1000本醫學原文電子書全文內容、超過500本頂尖醫學全文期刊、實證醫學主題專文、9000種臨床技術<br>簡要、Guideline資訊、Clinical Pharmacology 藥物專書等。•個人化<br><b>More</b><br><b>木醫學主題評論資料庫</b><br>學、婦產科等13個類別。內容收錄6,000多個實證醫學之主題資源,由專業醫師執筆撰寫。每個主題之下尚有更專精的類別,其內容網羅很多相關<br>附有圖片,包括圖表、X光片、相片、影像檔等。<br>More |  |  |  |  |  |  |
| 🕸 熱門排行                                                                              |                                                                                                    |  |  |  |  |  |  |
| 熱門點閱                                                                                | 熱門收藏熱門推薦                                                                                                    |  |  |  |  |  |  |
| 次數                                                                                  | 題名                                                                                                    |  |  |  |  |  |  |
| 1623 次                                                                              | 華藝線上圖書館                                                                                                    |  |  |  |  |  |  |
| 639 次                                                                               | UpToDate 臨床醫學主題評論資料庫                                                                                                    |  |  |  |  |  |  |

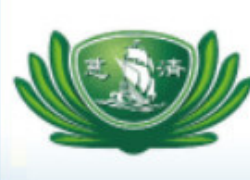

Dalin Tzu Chi Hospital Library 大林慈濟醫院圖書館

Electronic Resources Federated Search System

資料庫 | 電子期刊 | 電子書 | 行動版資源 | 網路資源 | 個人化服務

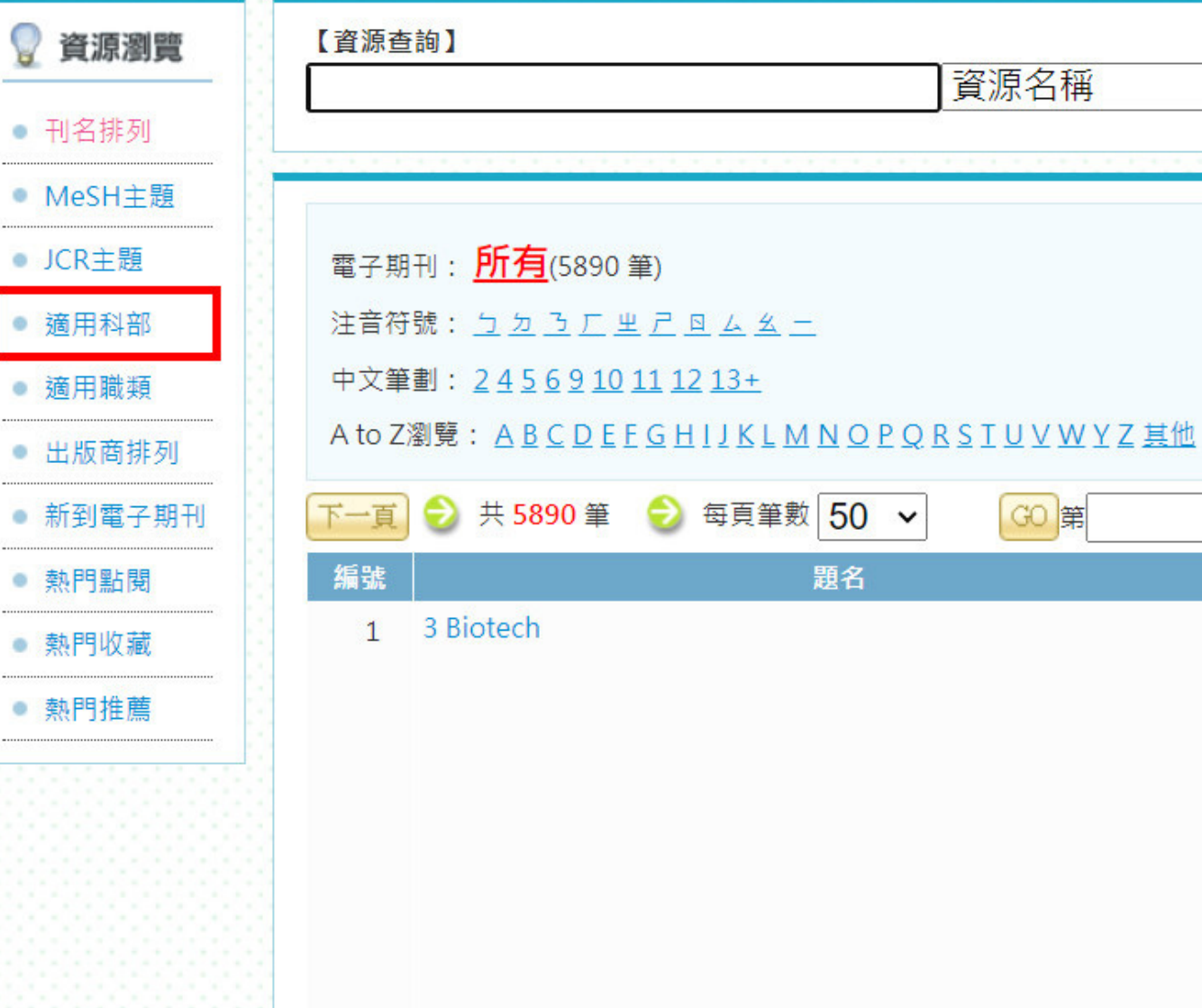

步驟三

## 點選左方「資源瀏 覽」中「適用科 部」

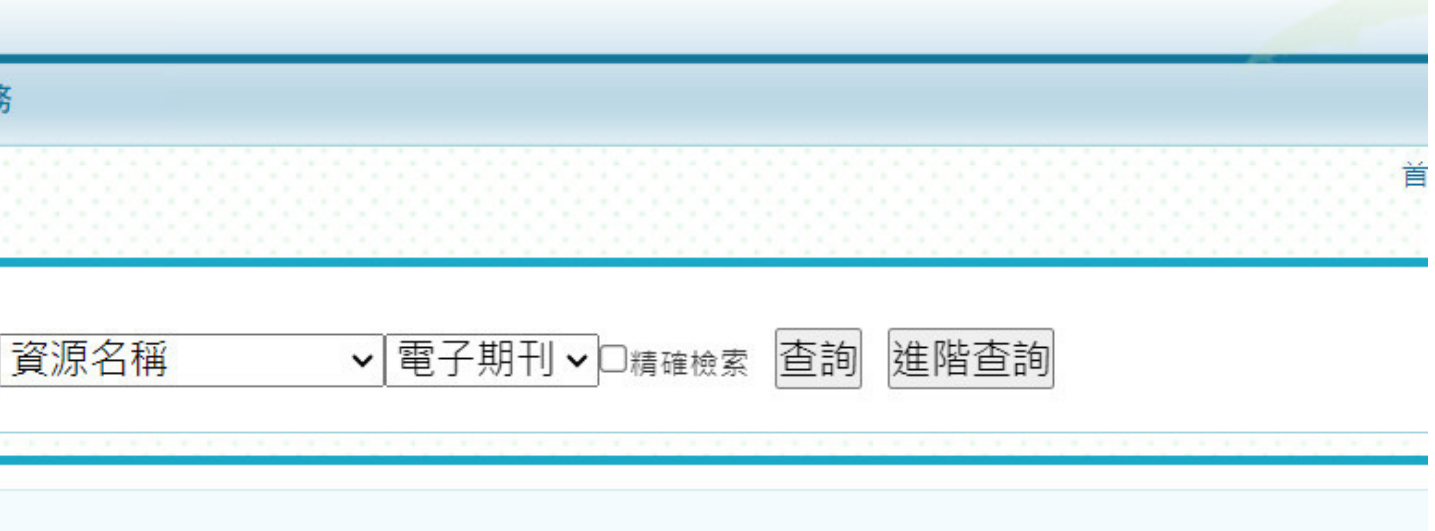

| 30 第 | 筆 |    |              |                                                                                            |                                                                                                    |                                |
|------|---|----|--------------|--------------------------------------------------------------------------------------------|----------------------------------------------------------------------------------------------------|--------------------------------|
|      |   | 類型 | 互動功能         | 出版商(社) / 平台名稱                                                                              | 收錄年代/出版年                                                                                                    | 其它註記                           |
|      |   | I  | ▪ 收藏 ✿推薦 ❶簡介 | PubMed Central<br>Free Journals:Full<br>Text<br>PubMed Central<br>Open Access:Full<br>Text | Available from<br>2011 volume: 1<br>issue: 1. Most<br>recent 1 year(s)<br>not available.<br>Available from<br>2011 volume: 1.<br>Most recent 1<br>year(s) not<br>available. | 問題通報<br>JCR IF<br>聯合目錄<br>Free |

### 步驟四

### 從列表中點選想要瀏覽的 科別

| 下一頁           | GO 請輸入起始字串       | (請 |
|---------------|------------------|----|
|               | 第1頁/共 <b>2</b> 頁 |    |
| 0.0000000     | 適用科部             |    |
| $\rightarrow$ | 001 一般外科         |    |
|               | 010 大腸直腸外科       |    |
|               | 015 整形(暨重建)外科    |    |
|               | 020 移植外科         |    |
|               | 025 骨科部          |    |
|               | 030 內分泌外科        |    |
|               | 035 內科(一般醫學內科)   |    |
|               | 040 心臟內科         |    |
|               | 045 心臟血管科        |    |
|               | 050 心臟外科         |    |
|               | 055 心臟血管外科       |    |
|               | 060 小兒部(科)(兒科部)  |    |
|               | 065 婦產部(科)       |    |
|               | 070 家庭醫學部(科)     |    |
|               | 071 職業醫學科        |    |
|               | 075 老人醫學科        |    |
|               | 080 牙科部          |    |
|               | 085 眼科           |    |
|               | 090 耳鼻喉科         |    |
|               | 095 皮膚科          |    |
|               | 100 腸胃內科(肝膽胰腸胃科) | )  |
|               |                  | 1  |

| 輸入起       | 3 | ţ | - | Ż | 2 | = | 3 | ) |  |
|-----------|---|---|---|---|---|---|---|---|--|
| 1111      |   |   |   |   |   |   |   |   |  |
| 筆數        |   |   |   |   |   |   |   |   |  |
| 84        |   |   |   |   |   |   |   |   |  |
| 2         |   |   |   |   |   |   |   |   |  |
| 13        |   |   |   |   |   |   |   |   |  |
| -         |   |   |   |   |   |   |   |   |  |
| 5         |   |   |   |   |   |   |   |   |  |
| 90        |   |   |   |   |   |   |   |   |  |
| 1         |   |   |   |   |   |   |   |   |  |
| 74        |   |   |   |   |   |   |   |   |  |
| <u>81</u> |   |   |   |   |   |   |   |   |  |
| 102       |   |   |   |   |   |   |   |   |  |
| 102       |   |   |   |   |   |   |   |   |  |
| 83        |   |   |   |   |   |   |   |   |  |
| 89        |   |   |   |   |   |   |   |   |  |
| 99        |   |   |   |   |   |   |   |   |  |
| 82        |   |   |   |   |   |   |   |   |  |
| <u> </u>  |   |   |   |   |   |   |   |   |  |
| 66        |   |   |   |   |   |   |   |   |  |
| 1         |   |   |   |   |   |   |   |   |  |
| 31        |   |   |   |   |   |   |   |   |  |
| 327       |   |   |   |   |   |   |   |   |  |
| 35        |   |   |   |   |   |   |   |   |  |
| 53        |   |   |   |   |   |   |   |   |  |
| 55        |   |   |   |   |   |   |   |   |  |
| 24        |   |   |   |   |   |   |   |   |  |
| 40        |   |   |   |   |   |   |   |   |  |

### 步驟五

### 點擊藍字電子資源名稱 即可閱覽

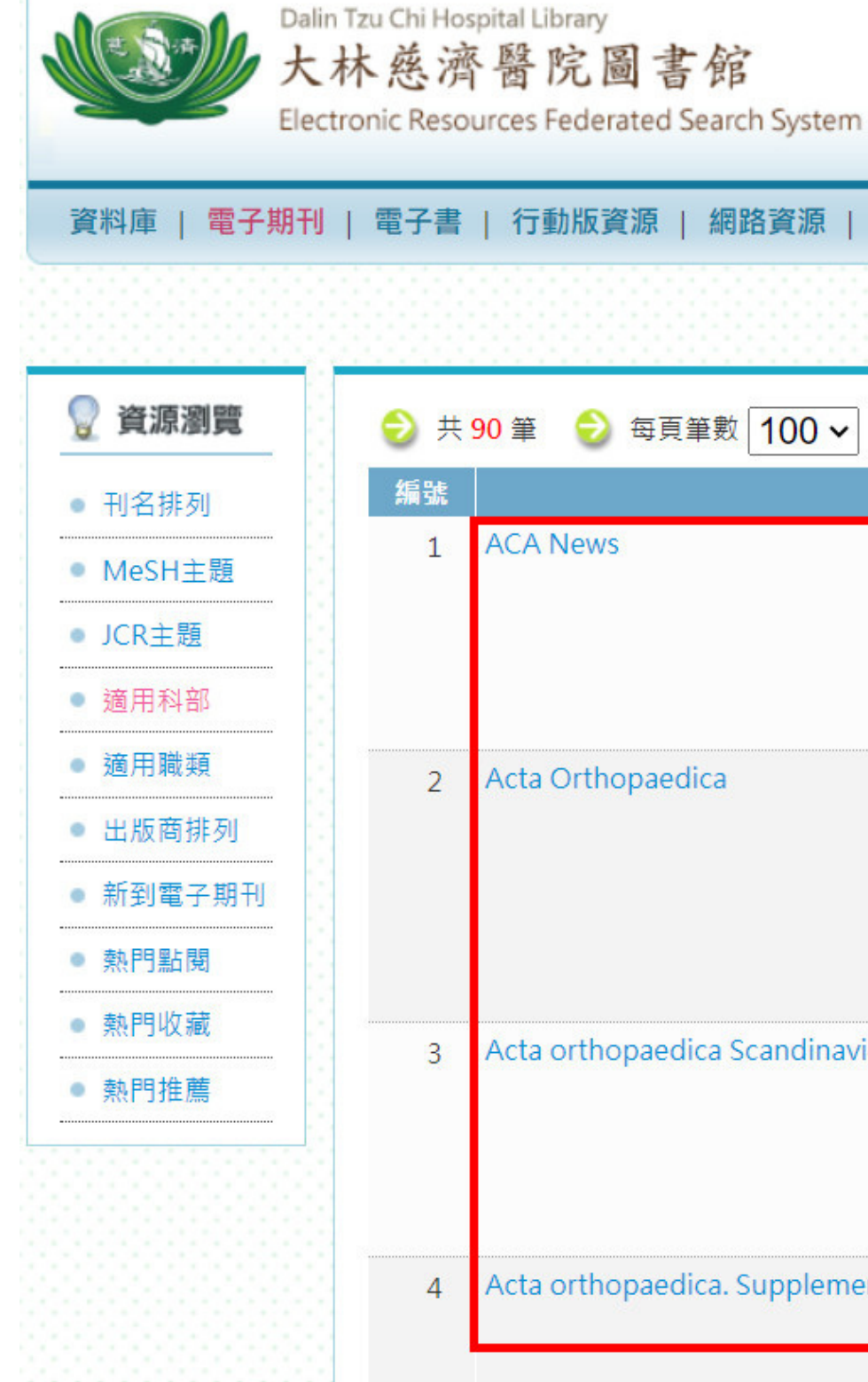

| ₹   個人化服務 |   |    |               |                                                                                                    |  |  |  |  |
|-----------|---|----|---------------|----------------------------------------------------------------------------------------------------|--|--|--|--|
|           |   |    |               |                                                                                                    |  |  |  |  |
| 60 第      | 筆 |    |               |                                                                                                    |  |  |  |  |
| 題名        | _ | 類型 | 互動功能          | 出版商(社) / 平台名稱                                                                                        |  |  |  |  |
|           |   | J  | ▪ 收藏 ✿推薦 ❶ 簡介 | EBSCOhost<br>CINAHL Plus with<br>Full Text:Full Text                                                 |  |  |  |  |
|           |   | 1  | ▪ 收藏 ✿推薦 ❶ 簡介 | EBSCOhost<br>CINAHL Plus with<br>Full Text:Full Text<br>PubMed Central<br>Free Journals:Full<br>Text |  |  |  |  |
| navica    |   | 1  | ▪ 收藏 ✿推薦 ❶ 簡介 | EBSCOhost<br>CINAHL Plus with<br>Full Text:Full Text                                                 |  |  |  |  |
| ementum   |   | J  | ▪ 收藏 ✿推薦 ❶ 簡介 | EBSCOhost<br>CINAHL Plus with<br>Full Text:Full Text                                                 |  |  |  |  |

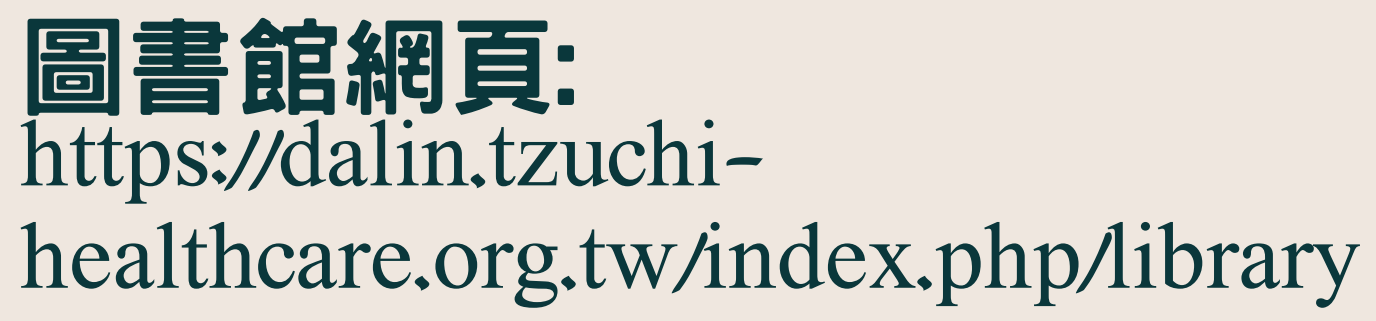